## How to cancel the repair scheme(document)

## After the user submits the Repair Scheme, if the document is not approved temporarily, the repair scheme document applied by the user can be withdrawn.

Users can log in to the OLISS Web side and click to enter the **"Repair Management**  $\rightarrow$  **Repair Scheme"** interface. In this interface, when there are many documents, they can be queried by filtering conditions to find the documents with the status of "Approving". Click on any position of the target documentation to enter the details interface. In the details interface, click "Withdraw", and a middle pop-up window will pop up. Click "OK" in the pop-up window, and the documentation will return to the maintenance plan interface.

| 6  | )互海科技                                                                                                    | e     | Q    |                                     |                  | Workb            | ench (30989)               | Vessel Monitor          | Find            | Switching Syster          | •• Ω <sup>∎</sup> Σζ εν• | 0 🏇 MI    | 每  |
|----|----------------------------------------------------------------------------------------------------|-------|------|-------------------------------------|------------------|------------------|----------------------------|-------------------------|-----------------|---------------------------|--------------------------|-----------|----|
| ß  | Repair Management 2, when there are many documents , they can be queried by filtering conditions to find the documents with the status of "Approving" |       |      |                                     |                  |                  |                            |                         |                 |                           |                          |           |    |
|    | Repair Application                                                                                                    |       | \dd  |                                     |                  |                  | [                          | Please select Belonging | C 🗸 Repair Date | Please select spply dept. | Keywords Searching       | Search    | et |
|    | Repair Plan                                                                                                    | N     | 0.   | Repair Scheme Name                  | Repair Scheme No | o. Repair Type 🔻 | Priority Level             | Quantity                | Vessel 💌        | Planned Repair Date       | Approving                | Operation |    |
| 1, | Self Repair                                                                                                    | 1     |      |                                     | RP-24090801      | Voyage Repair    | Normal                     | 1                       | LINK OCEAN 1    | 2024-09-08 ~ 2024-09-08   | All                      | ort       |    |
|    | Click to enter th                                                                                                    | he re | pair | scheme interface<br>维修方案单名称9.2      | RP-24082001      | Voyage Repair    | Normal                     | 2                       | LINK OCEAN 1    | 2024-09-02 ~ 2024-09-08   | Unsubmitted              | ort       |    |
|    | Yard Repair                                                                                                    | 3     |      | 维修                                  | RP-24011002      | Self Repair      | Normal                     | 1                       | LINK OCEAN 1    | 2022-09-26 ~ 2022-09-27   | Approving                | ort       |    |
|    | Repair Settlement                                                                                                    | 3,    | Cli  | ck on any positior<br><sup>维修</sup> | RP-23030701      | self Repair      | the detils inter<br>Normal | rface<br>1              | LINK OCEAN 1    | 2023-03-07 ~ 2023-03-07   | Executing                | port      |    |
| ۵  | Stock Management                                                                                                    | 5     |      |                                     | RP-22112801      | Self Repair      | Normal                     | 1                       | LINK OCEAN 1    | 2022-11-28 ~ 2022-11-28   | Approving                | Export    |    |
| Ä  | Purchasing > Management                                                                                                    | 6     |      |                                     | RP-22111104      | Voyage Repair    | Normal                     | 1                       | LINK OCEAN 1    | 2022-11-03 ~ 2022-11-04   | Approving                | Export    |    |

|                                                |                                                                                                    |                                                                                              |                         |                                                |                |           | Repair Plan Details  | Approving                          |                    |                |                      |            |  |
|------------------------------------------------|----------------------------------------------------------------------------------------------------|----------------------------------------------------------------------------------------------|-------------------------|------------------------------------------------|----------------|-----------|----------------------|------------------------------------|--------------------|----------------|----------------------|------------|--|
| Repa<br>Repa<br>Plans<br>Plan<br>Chec<br>Selec | ir Scheme No.: RP-26<br>ir Scheme Name: Rep<br>Self Repair Date: 2025<br>Instruction:<br>k Budget Utilization St<br>ted Repair Items : | 030401   Belonging I<br>air Scheme Doc<br>-03-24~2025-03-27<br>atus ><br>Show the Rejected A | Company : 上海互淘<br>Appl. | 信息科技有限公司<br>Repair Type: Self<br>Currency: CNY | Repair         |           | Prior                | ty Level: Urgent                   |                    |                |                      |            |  |
| No.                                            | Repair Appl. Name                                                                                                    | Appl. No.                                                                                    | Vessel                  | Advised Repair Type                            | Priority Level | Appl.Date | Planned Repair Date  | Planned Repair Place               | Repair Eqpt./Items | Estimated Cost | Expected Repair Plan | Operation  |  |
| 1 测试 RA-22110701 LINK OCEAN Self Repair Normal |                                                                                                    |                                                                                              |                         |                                                |                |           | (!)                  |                                    | 123 ① Rojust       |                |                      |            |  |
| Tasi                                           | k Progress<br>Apply 2025-03-2<br>家 孙红梅<br>Approve — 海袭                                                                                 | \$ 13.49.53<br>\$ <b>经理</b> ①                                                                |                         | 5, Cli                                         | ck "OK" in t   | Are yo    | Cancel Cancel Cancel | thdraw it?<br>»<br>documentation v | 4. Click Wit       | Comment Export | Withdraw Agree       | Reject All |  |

## Next step:

After the user withdraws the repair plan, the documentation returns to the repair plan editing interface, and the status is displayed as "Not Submitted". The user can re-edit the repair plan according to the requirements, and then submit it again for approval.